## Workrite Accident Reporting

To report an accident, use this link, either click on it or copy and paste it into your browser window:

https://app.workrite.co.uk/SecureLogin/SecureLogin.aspx

Following this link will take you to a login screen as follows:

| 6-iourin             | ng & training solutions |  |
|----------------------|-------------------------|--|
| ecure Log in         |                         |  |
| Email:               |                         |  |
|                      |                         |  |
| Password:            |                         |  |
| Remember me.         | Log In                  |  |
| Forgot your password | ?                       |  |
|                      |                         |  |

Enter your email address and password to log in. If you don't know your password you can follow the "forgot your password" link to retrieve it.

This will take you to the main menu page where you will find the following options:

| ACCIDENT MANAGEment Syste                        | m             | ۵                             | ISLE OF<br>WIGHT                                                                                                    |
|--------------------------------------------------|---------------|-------------------------------|----------------------------------------------------------------------------------------------------|
| What would yo                                    | u like to do? |                               |                                                                                                    |
| View                                             | Incidents >   | Report Incident >             |                                                                                                    |
|                                                  | _             |                               |                                                                                                    |
| Change password                                  |               |                               |                                                                                                    |
|                                                  |               |                               |                                                                                                    |
| Support                                          | News          | Other Services                | Contraction of the second                                                                                                    |
| Contact Us<br>Version : 2.3.4<br>© 2013 WorkRite | Read Our Blog | www.Office-Environments.co.uk | Clowing Chell 1 Le<br>Clowing Chell Nettine<br>WorkRite, a division of Posturite Ltd.<br>The Mill, Berwick, East sussex, BN26 652<br>t. 0845 345 0030<br>e. software@WorkRite.co.uk |

Select the Report incident button by clicking on it. This will take you to a page with the following choices:

| AMS <sup>®</sup><br>Accident Management Sys                                                                                                    | stem                                                                                                 | 04                                                                     | WIGHT                                                                                                  |
|----------------------------------------------------------------------------------------------------|----------------------------------------------------------------------------------------------------|------------------------------------------------------------------------|----------------------------------------------------------------------------------------------------|
| Please select the t                                                                                                    | type of incident you wish to report f                                                                | from the options listed below                                          | <u>Sign QUT</u>                                                                                        |
| <ul> <li>Incident with</li> <li>Dangerous (</li> <li>Near Miss</li> <li>Work Relate</li> <li>Work Relate</li> <li>Reportable I</li> <li>Verbal Aggre</li> <li>Return to menu</li> </ul> | Injury (?)<br>Occurrence (?)<br>d Illness (?)<br>d Absence (?)<br>Disease (?)<br>ession/Bullying (?) |                                                                        |                                                                                                    |
| Support<br>FAQ<br>Contact Us<br>Version : 2.3.4<br>© 2013 WorkRite                                                                                                    | News           Follow us on Twitter           Read Our Blog                                          | Other Services<br>www.Posturite.co.uk<br>www.Office-Environments.co.uk | VorkRite, a division of Posturite Ltd.<br>The Mill, Berwick, East sussex, BN26 6SZ<br>1, 0845 345 0030 |

This will bring up a form. The following is the Incident with Injury form, however the other reports are similar. Complete each field in each page of the report and click next

| ACCIDENT Management Sys    | stem                  | ۵۵                            | ISLE OF<br>WIGHT                                                                   |
|----------------------------|-----------------------|-------------------------------|------------------------------------------------------------------------------------|
|                            |                       |                               |                                                                                    |
| Your Details               |                       |                               |                                                                                    |
| Confirm Your Details       |                       |                               |                                                                                    |
| Title                      | < please select> 💌    |                               |                                                                                    |
| First name                 | HS                    |                               |                                                                                    |
| Surname                    | Assistance            |                               |                                                                                    |
| Contact number             |                       |                               |                                                                                    |
| Job title                  |                       |                               |                                                                                    |
| Your Organisation's Detail | s                     |                               |                                                                                    |
| Organisation name          | Isle of Wight Council |                               |                                                                                    |
| Type of business           |                       |                               |                                                                                    |
| Work Address line 1        |                       |                               |                                                                                    |
| Work Address line 2        |                       |                               |                                                                                    |
| Town                       |                       |                               |                                                                                    |
| County                     |                       |                               |                                                                                    |
| Postcode                   |                       |                               |                                                                                    |
| Home address line 1        |                       |                               |                                                                                    |
| Home address line 2        |                       |                               |                                                                                    |
| Town of Home Address       |                       |                               |                                                                                    |
| County of Home Address     |                       |                               |                                                                                    |
| Postcode of Home Address   |                       |                               |                                                                                    |
| Next >>                    |                       |                               |                                                                                    |
| Support                    | News                  | Other Services                |                                                                                    |
| FAQ                        | Follow us on Twitter  | www.Posturite.co.uk           | OSTURITE"                                                                          |
| Contact Us                 | Read Our Blog         | www.Office-Environments.co.uk | Cocourse Health . Matters                                                          |
| Version : 2.3.4            |                       |                               | WorkRite, a division of Posturite Ltd.<br>The Mill. Berwick. East sussex. BN26.6S2 |
| © 2013 WorkRite            |                       |                               | t. 0845 345 0030<br>e. software@WorkPite.co.uk                                     |

| Accident Management System                                                                                                    |                                                               | a61                                                                  |                                                                                                    | - |
|----------------------------------------------------------------------------------------------------|---------------------------------------------------------------|----------------------------------------------------------------------|----------------------------------------------------------------------------------------------------|---|
| Includent Date lie                                                                                                    |                                                               |                                                                      | <u></u>                                                                                                    |   |
| Incident Details Date & Time Date of incident (dd/mm/yyyy) Time of incident (24hr clock formal) Location of Incident Where did the incident occur?                                                                                                    |                                                               | 3                                                                    |                                                                                                    |   |
| In which department, or where on<br>the premises did the incident<br>happen?                                                                                                    |                                                               | ¥                                                                    |                                                                                                    |   |
| Support New<br>FAQ I<br>Contact Us<br>Version : 2.3.4<br>© 2013 WorkRite                                                                                                    | rs Other<br>Follow us on Twitter www.f<br>Read Our Blog www.C | Services<br><sup>9</sup> osturite.co.uk<br>Office-Environments.co.uk | Workfile, a division of Posturite Ltd.<br>The Mill, Bernyck, East Sussex, BN26 6SZ<br>1. 0845 345 0030<br>e. software@Workfile.co.uk |   |
| ACCIDENT Management System                                                                                                    |                                                               | 001                                                                  | ISLE of<br>WIGHT                                                                                                    |   |
| The Demon Invelved                                                                                                    |                                                               |                                                                      | <u>3000001</u>                                                                                                    | • |
| Type of person involved     < please       Title     <- please       First name        Sumame        Home Address        Address line 1        Address line 2        Town        County        Postcode        Contact number        Age        Job title (if applicable) | select> ▼<br>select> ▼                                        |                                                                      |                                                                                                    |   |
| << Prev Next >>                                                                                                    |                                                               |                                                                      |                                                                                                    |   |
| Support New<br>FAQ IS<br>Contact Us IS<br>Version : 2.3.4<br>© 2013 WorkRite                                                                                                    | rs Other<br>Follow us on Twitter www.<br>Read Our Blog www.   | r Services<br>Posturite.co.uk<br>Office-Environments.co.uk           | VorkRite, advision of Posturite Ltd.<br>The Mill, Berwick, East susseer, BN26 6SZ<br>L0459 34 5000<br>e. software@WorkRite.co.uk     |   |

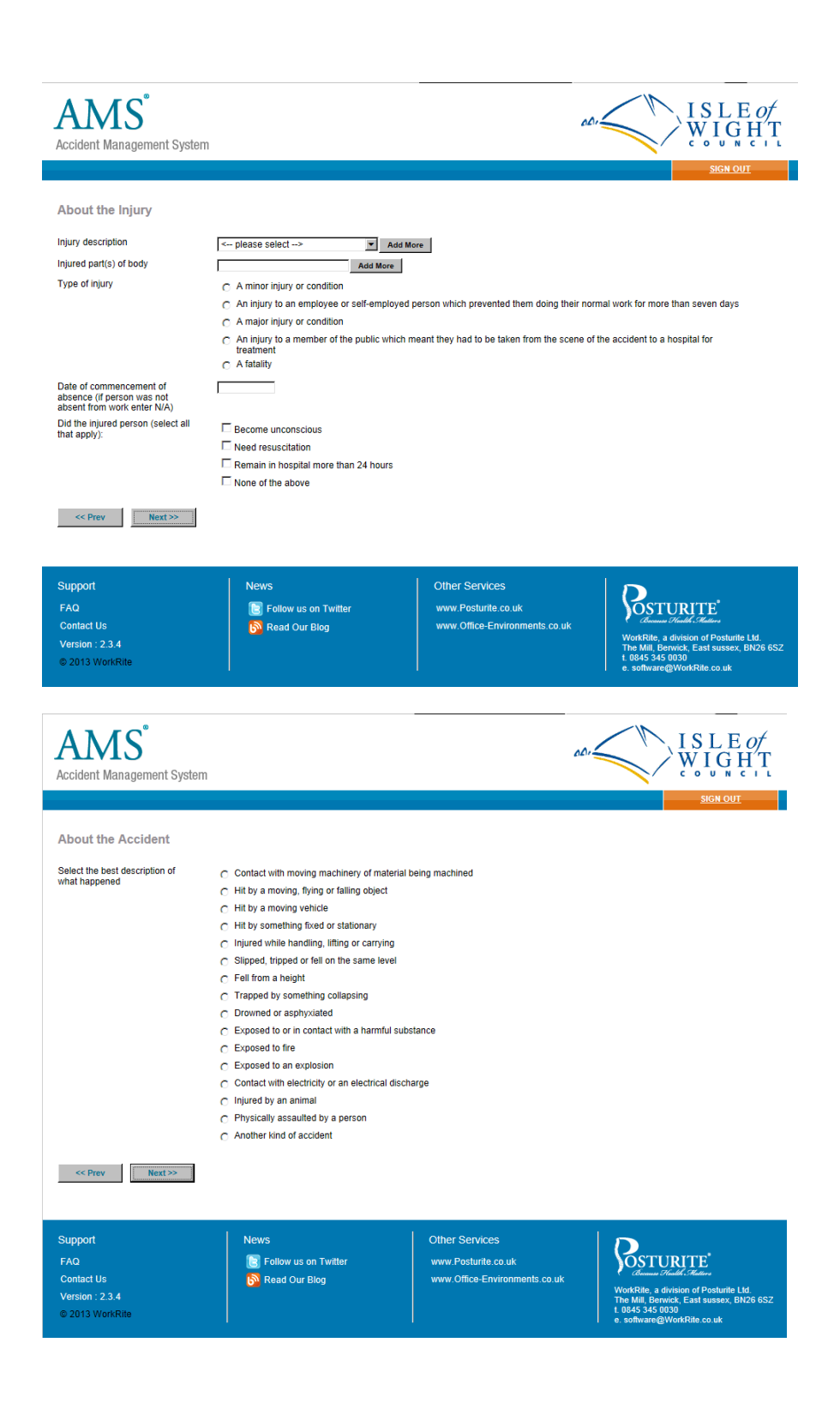

| ACCident Management System                                         |      | côn                                                                    | ISLE OF<br>WIGHT                                                                                                    |
|--------------------------------------------------------------------|------|------------------------------------------------------------------------|----------------------------------------------------------------------------------------------------|
|                                                                    |      |                                                                        | <u>SIGN OUT</u>                                                                                                    |
| Full Description                                                   |      |                                                                        |                                                                                                    |
| Please provide a detailed account of what happened                 |      | E<br>E                                                                 |                                                                                                    |
| << Prev Next>>                                                     |      |                                                                        |                                                                                                    |
| Support<br>FAQ<br>Contact Us<br>Version : 2.3.4<br>© 2013 WorkRite | News | Other Services<br>www.Posturite.co.uk<br>www.Office-Environments.co.uk | Comme Tradit (Maters<br>Comme Tradit (Maters<br>Workfield, advision of Posthulis Ltd<br>The Mill Bernick, E ast susser, BN26 652<br>r 0845 454 0030<br>e software@Workfile.co.uk |

Finally you will be presented with a summary of the information you have submitted. At the bottom of that page is the following:

| ADOUL THE ACCIDENT - Click to amend deta                                                                       |                                                                                                    |                                                   |                                                                           |
|----------------------------------------------------------------------------------------------------|----------------------------------------------------------------------------------------------------|---------------------------------------------------|---------------------------------------------------------------------------|
| Select the best description of what<br>happened                                                                | Exposed to or in contact with a harmful                                                                                | substance                                         |                                                                           |
| Full Description - click to amend details in                                                                   | this section                                                                                                    |                                                   |                                                                           |
| Please provide a detailed account of<br>what happened                                                          | foot hurt                                                                                                    |                                                   |                                                                           |
| Incident History                                                                                               |                                                                                                    |                                                   |                                                                           |
| 09/06/2014 09:11:30                                                                                            | HS Assistance changed the status of t                                                                                  | this incident to Entered                          |                                                                           |
| 09/06/2014 09:11:30                                                                                            | HS Assistance created this incident                                                                                    |                                                   |                                                                           |
| I hereby declare that to the bes                                                                               | st of my knowledge and belief, all the inf                                                                             | formation I have entered is correct and true.     |                                                                           |
| ☐ I hereby declare that to the best Allocate incident to: ► please st                                          | st of my knowledge and belief, all the inf<br>elect><br>Submit Now                                                     | Formation I have entered is correct and true.     |                                                                           |
| I hereby declare that to the bes Allocate incident to:                                                         | st of my knowledge and belief, all the info<br>elect><br>Submit Now<br>News                                            | Formation I have entered is correct and true.     |                                                                           |
| I hereby declare that to the bes Allocate incident to: Support EAO                                             | st of my knowledge and belief, all the inf<br>elect><br>Submit Now<br>News<br>P Follow us on Twitter                   | Save For Later Other Services www.Posturite.co.uk | Contubilite'                                                              |
| I hereby declare that to the bes Allocate incident to:  Please st Support FAQ Contact Up                       | st of my knowledge and belief, all the info<br>elect><br>Submit Now<br>News<br>C Follow us on Twitter                  | Save For Later Other Services www.Posturite.co.uk | Costurite<br>Guerra Stalle Staters                                        |
| I hereby declare that to the bes Allocate incident to:                                                         | st of my knowledge and belief, all the info<br>elect><br>Submit Now<br>News<br>C Follow us on Twitter<br>Read Our Blog | Formation I have entered is correct and true.     | VorkRite, a division of Posturite L                                       |
| ☐ I hereby declare that to the bes<br>Allocate incident to:<br>Support<br>FAQ<br>Contact Us<br>Version : 2.3.4 | st of my knowledge and belief, all the infe<br>elect><br>Submit Now<br>News<br>E Follow us on Twitter<br>Nead Our Blog | Formation I have entered is correct and true.     | WorkRite, a division of Posturite L<br>The Mill, Berwick, East sussex, Bl |

Click in the box next to the declaration to confirm that the information you have entered is correct and true.

Next from the allocate incident drop down menu select the person you are allocating this incident to. In the majority of cases this will be your line manager.

If you are happy with the information you have submitted click "submit now". If you have not finished the form and would like to come back and finish it later click "save for later"